# Configuración de APIC en espera

## Contenido

Introducción Prerequisites Requisito Componentes Utilizados Antecedentes Configuración Procedimientos adicionales Verificación Troubleshoot

### Introducción

Este documento describe cómo configurar Funcionalidad en espera en frío en un Cisco Application Policy Infrastructure Controller (APIC). El clúster APIC en espera permite utilizar los APIC en un clúster en modo Activo/En espera. En un clúster APIC, los APIC activos designados comparten la carga y los APIC en espera designados pueden actuar como reemplazo de cualquiera de los APIC en un clúster activo.

La función APIC en espera se agregó a partir de la versión del Danubio (versión de software ACI 2.2).

### Prerequisites

#### Requisito

Cisco recomienda que tenga conocimiento sobre estos temas:

- Administración fuera de banda (OOB) en el fabric
- Agrupación en clústeres de aplicaciones

#### **Componentes Utilizados**

La información de este documento se basa en ACI Fabric que ejecuta la versión de software 3.1(1i).

El documento se creó a partir de los dispositivos en un entorno de laboratorio específico. All of the devices used in this document started with a cleared (default) configuration. Si tiene una red en vivo, asegúrese de entender el posible impacto de cualquier comando.

#### Antecedentes

- Es compatible con una configuración única y multipod.
- El APIC en espera se puede conectar a cualquier hoja en cualquier POD del fabric. Restaura la funcionalidad de edición en un Fabric/POD en minoría.
- El APIC en espera se actualiza automáticamente con actualizaciones de firmware para mantener el APIC de copia de seguridad en la misma versión de firmware que el clúster activo.
- Durante un proceso de actualización, una vez que se actualizan todos los APIC activos, el APIC en espera también se actualiza automáticamente.
- Los ID temporales se asignan a los APIC en espera. Después de conmutar un APIC en espera a un APIC activo, se asigna un nuevo ID.
- El inicio de sesión del administrador no está habilitado en el APIC en espera.
- Para resolver problemas de Cold Standby, debe iniciar sesión en el modo en espera utilizando SSH como usuario de rescate.
- Durante el switchover, el APIC activo sustituido se apaga, para evitar la conectividad con el APIC reemplazado. El APIC en espera no participa en la configuración de políticas ni en la gestión del fabric.
- Cisco recomienda los APIC en espera en el mismo POD que los APIC activos que puede reemplazar. No se replican datos en la unidad standby, ni siquiera credenciales de administrador (el registro de usuario de rescate funciona).
- El APIC en espera no participa en la configuración o administración de políticas.
- No se replica información a los controladores en espera, incluidas las credenciales de administrador.

## Configuración

A partir de la versión 2.2, la secuencia de comandos de configuración inicial pregunta si este APIC está en espera o no, el valor predeterminado es **[NO]**, una vez que la respuesta es **[SÍ]**, se debe elegir la ID del controlador en espera, que puede ser el número de APIC activos +1 hasta 29, el rango recomendado comenzaría de 21 a 29.

- Debe haber tres APIC activos para agregar un APIC en espera.
- El tamaño mínimo de clúster requerido es 3: un número superior puede ser En espera.
- El APIC en espera debe introducirse en el clúster con la misma versión que el APIC activo.
- Cisco recomienda mantener los APIC en espera en el mismo POD que los APIC activos que puede reemplazar.

Como parte del proceso de detección, el APIC en espera debe coincidir con:

Número de serie del grupo de direcciones TEP de la Infra de dominio de fabric aprobado: en validación de certificado de modo estricto

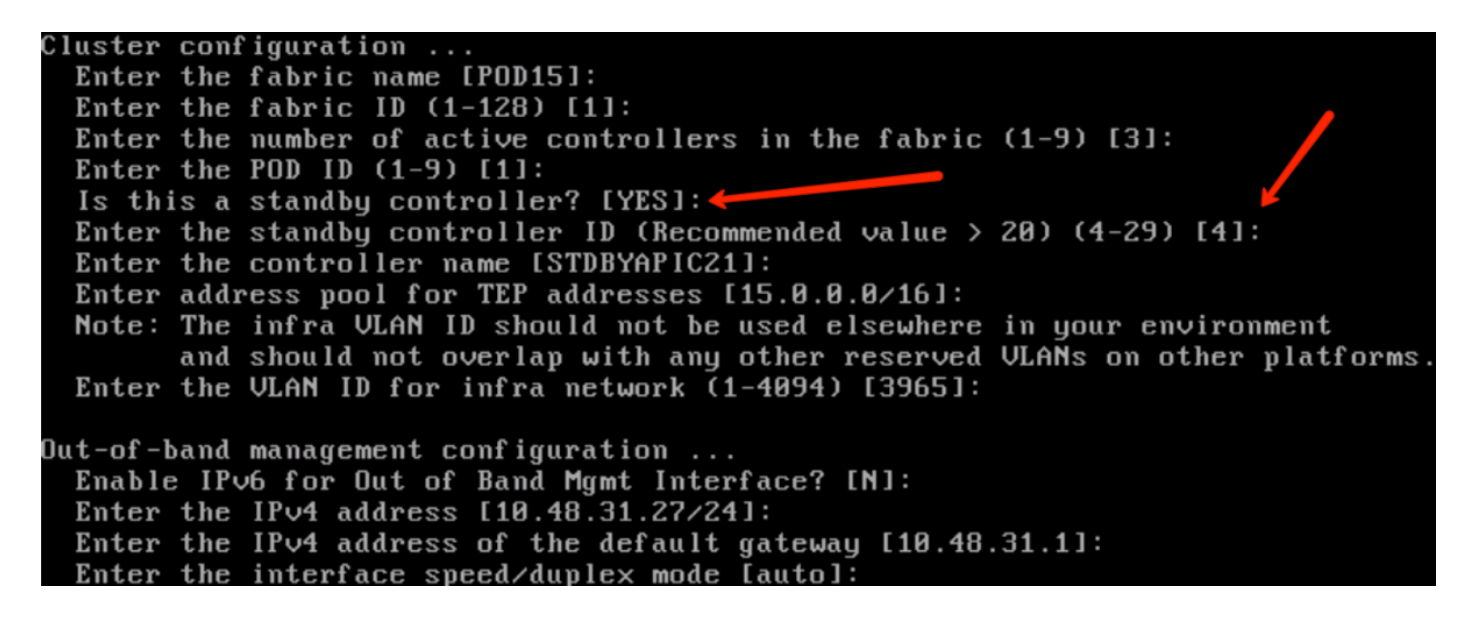

Una vez enviada la configuración, el Active Cluster descubre automáticamente el APIC en espera y se puede ver en Controladores en espera.

Para cambiar el estado a **Aprobar**, haga clic en **Hacer algo** (estado actual) y luego seleccione **Aceptar controlador**, como se muestra en la imagen.

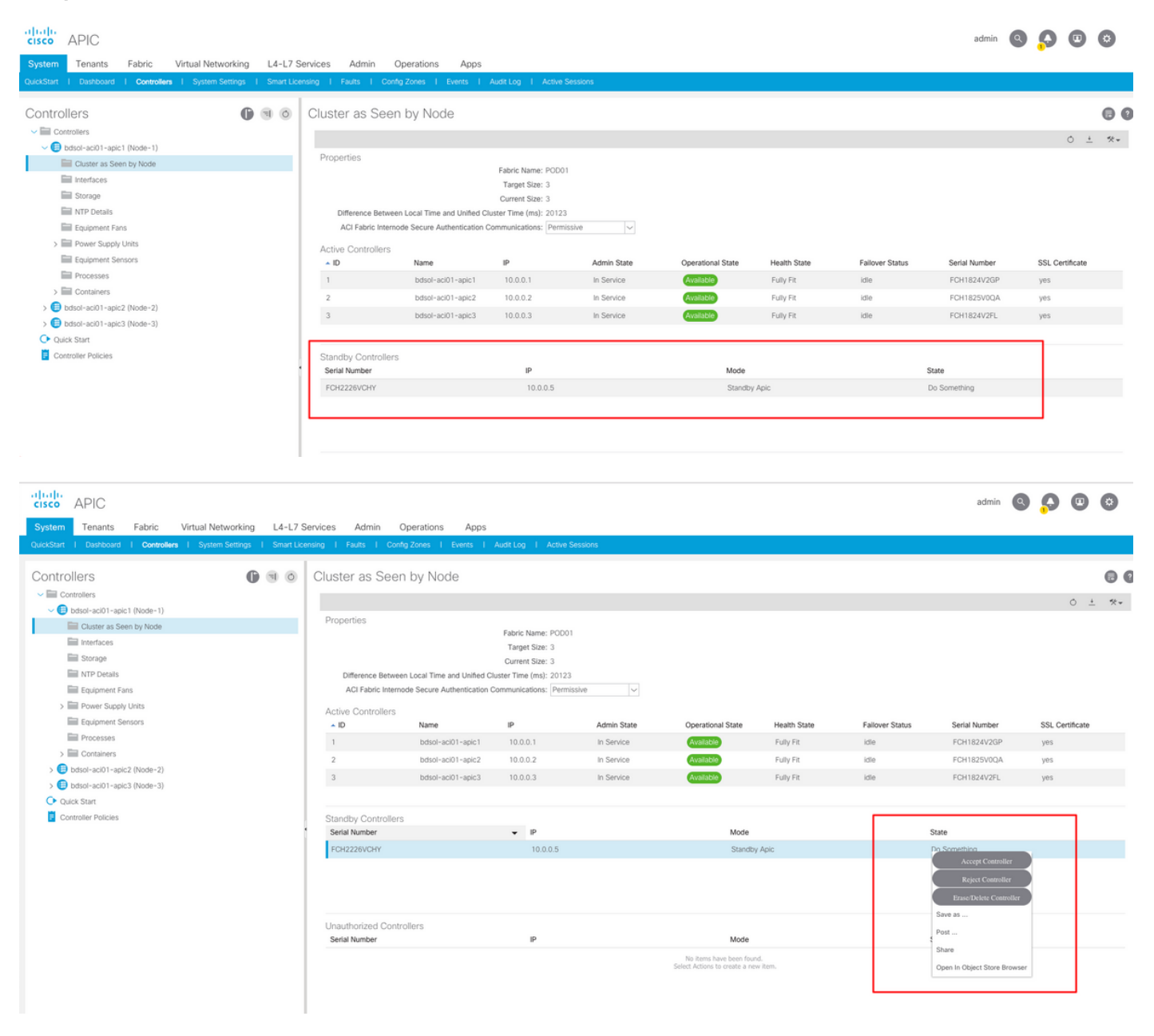

| cisco APIC                                         |                    |                         |                           |                        |             |                                |              |                 | admin 🔍       |                 | ٢    |
|----------------------------------------------------|--------------------|-------------------------|---------------------------|------------------------|-------------|--------------------------------|--------------|-----------------|---------------|-----------------|------|
| System Tenants Fabric Virtual Networ               | rking   4-  7 S    | arvices Admin Or        | verations Apps            |                        |             |                                |              |                 |               |                 |      |
| QuickStart   Dashboard   Controllers   System Sett | tings   Smart Lice | ising I Faults I Config | Zones I Events I          | Audit Log I Active S   | essions     |                                |              |                 |               |                 |      |
|                                                    |                    |                         |                           |                        |             |                                |              |                 |               |                 |      |
| Controllers                                        | 00                 | Cluster as Seen         | by Node                   |                        |             |                                |              |                 |               |                 | 00   |
| ✓ 	☐ Controllers                                   |                    |                         |                           |                        |             |                                |              |                 |               |                 |      |
| ✓ (■) bdsol-aci01-apic1 (Node-1)                   |                    |                         |                           |                        |             |                                |              |                 |               | 0               | · ** |
| Cluster as Seen by Node                            |                    | Properties              |                           | Eabria Namai DODO1     |             |                                |              |                 |               |                 |      |
| interfaces                                         |                    |                         |                           | Target Size: 3         |             |                                |              |                 |               |                 |      |
| Storage                                            |                    |                         |                           | Current Size: 3        |             |                                |              |                 |               |                 |      |
| NTP Details                                        |                    | Difference Between      | Local Time and Unified CI | uster Time (ms): 20130 |             |                                |              |                 |               |                 |      |
| Equipment Fans                                     |                    | ACI Fabric Internod     | e Secure Authentication C | communications: Permis | sive 🗸      |                                |              |                 |               |                 |      |
| > E Power Supply Units                             |                    | Active Controllers      |                           |                        |             |                                |              |                 |               |                 |      |
| Equipment Sensors                                  |                    | ▲ ID                    | Name                      | IP                     | Admin State | Operational State              | Health State | Failover Status | Serial Number | SSL Certificate |      |
| Processes                                          |                    | 1                       | bdsol-aci01-apic1         | 10.0.0.1               | In Service  | Available                      | Fully Fit    | idle            | FCH1824V2GP   | yes             |      |
| > 🛅 Containers                                     |                    | 2                       | bdsol-aci01-apic2         | 10.0.0.2               | In Service  | Available                      | Fully Fit    | idle            | FCH1825V0QA   | yes             |      |
| bdsol-aci01-apic2 (Node-2)                         |                    | 3                       | bdsol-aci01-apic3         | 10.0.0.3               | In Service  | Available                      | Fully Fit    | idle            | FCH1824V2FL   | ves             |      |
| Cluster as Seen by Node                            |                    |                         |                           |                        |             | _                              |              |                 |               |                 |      |
| Interfaces                                         |                    |                         |                           |                        |             |                                |              |                 |               |                 |      |
| Storage                                            |                    | Standby Controllers     |                           |                        |             |                                |              |                 |               |                 |      |
| NTP Details                                        |                    | Serial Number           |                           | IP                     |             | Mode                           |              |                 | State         |                 |      |
| Equipment Fans                                     |                    | FCH2226VCHY             |                           | 10.0.0.5               |             | Standby                        | Apic         |                 | Approved      |                 |      |
| > Power Supply Units                               |                    |                         |                           |                        |             |                                |              |                 |               |                 |      |
| Equipment Sensors                                  |                    |                         |                           |                        |             |                                |              |                 |               |                 |      |
| Processes                                          |                    |                         |                           |                        |             |                                |              |                 |               |                 |      |
| > Containers                                       |                    | Unauthorized Control    | lers                      |                        |             |                                |              |                 |               |                 |      |
| Oulek Start                                        |                    | Serial Number           |                           | IP                     |             | Mode                           |              |                 | State         |                 |      |
| Controller Policies                                |                    |                         |                           |                        |             | No items have been found       | d.           |                 |               |                 |      |
|                                                    |                    |                         |                           |                        |             | Select Actions to create a new | /item.       |                 |               |                 |      |
|                                                    |                    |                         |                           |                        |             |                                |              |                 |               |                 |      |
|                                                    |                    |                         |                           |                        |             |                                |              |                 |               |                 |      |

Tras el descubrimiento exitoso, los mensajes de keepalive continuos se intercambian entre los APIC activos y en espera, y se puede ver el nuevo APIC.

| Operational Size : 3<br>Cluster Size : 3                                                               |
|----------------------------------------------------------------------------------------------------|
| Cluster Size : 3                                                                                       |
|                                                                                                    |
| Time Difference : 725204                                                                               |
| Fabric Security Mode : permissive                                                                      |
| ID Pod Address In-Band IPv4 In-Band IPv6 OOB IPv4 OOB IPv6 Version Flags Serial Number Heal            |
|                                                                                                    |
| 1* 1 15.0.0.1 0.0.0.0 fc00::1 10.48.22.122 fe80::8a1d:fcff:fe99:ec16 3.1(1i) crva- FCH1843V022 fully-f |
| 2 1 15.0.0.2 0.0.0.0 fc00::1 10.48.22.123 fe80::d66d:50ff:fecf:5d3c 3.1(1i) crva- FCH1846V2XU fully-1  |
| 3 1 15.0.0.3 0.0.0.0 fc00::1 10.48.22.124 fe80::8a1d:fcff:fe99:ef16 3.1(1i) crva- FCH1843V0DK fully-   |
| 4~ 15.0.4 FCH2123V17P                                                                                  |

Flags - c:Commissioned | r:Registered | v:Valid Certificate | a:Approved | f/s:Failover fail/success (\*)Current (~)Standby

#### APIC2# acidiag avread

Local appliance ID=2 ADDRESS=15.0.0.2 TEP ADDRESS=15.0.0.0/16 CHASSIS\_ID=3a248ab6-f54a-11e7-8e54-afbc07c905f6

Cluster of 3 lm(t):2(2018-01-09T14:47:58.704+00:00) appliances (out of targeted 3 lm(t):2(2018-01-09T14:49:26.223+00:00)) with FABRIC\_DOMAIN name=POD15 set to version=apic-3.1(1i)

Cluster of 3 im (1): 2(2018-01-09114:47:58./04+00:00) appliances (out of targeted 3 im (1): 2(2018-01-09114:49:26.223+00:00)) with FABRIC\_DOMAIN name=POD15 set to version=apic-3.1(1) Im(t): 2(2018-01-09114:48:06.897+00:00); discoveryMode=PERMISSIVE Im(t):0(1970-01-01T00:00:00.003+00:00) appliance id=1 address=15.0.0.1 Im(t):2(2018-01-09T14:35:38.982+00:00) tep address=15.0.0.7/16 Im(t):1(2018-01-03T07:34:33.587+00:00) oob address=10.48.22.122/24 Im(t):2(2018-01-09T14:57:56.857+00:00) version=3.1(1i) Im(t):1(2018-01-09T14:57:55.508+00:00) chassisId=6e1d8cec-f058-11e7-b798-953038fb2c3c Im(t):1(2018-01-09T14:57:55.508+00:00) capabilities=0X7FFFFFFFF-0X2020--0X3 Im(t):1(2018-01-09T14:48:05.476+00:00) rK=(stable,present,0X206173722D687373) Im(t):2(2018-01-09T14:57:56.857+00:00) aK=(stable,present,0X206173722D687373) lm(t):2(2018-01-09T14:57:56.857+00:00) cntrlSbst=(APPROVED, FCH1843V022) lm(t):1(2018-01-03T11:43:44.155+00:00) (targetMbSn: lm(t):0(zeroTime), failoverStatus=0 lm(t):0(zeroTime)) podId=1 lm(t):1(2018-01-05T14:31:24.921+00:00) commissioned=YES lm(t):2(2018-01-09T14:35:38.804+00:00) registered=YES lm(t):2(2018-01-09T14:35:38.804+00:00) standby=N0 lm(t):3(2018-01-09T14:35:38.804+00:00) active=YES(2018-01-09T14:48:01.004+00:00) health=(applnc:255 lm(t):1(2018-01-09T14:48:54.48) +00:00) svc's)

appliance id=2 address=15.0.0.2 lm(t):2(2018-01-09T14:35:30.447+00:00) tep address=15.0.0.0/16 lm(t):2(2018-01-09T14:35:30.447+00:00) oob address=10.48.22.123/24  $lm(t): 2(2018-01-09T14:35:35.348+00:00) \ version=3.1(1i) \ lm(t): 2(2018-01-09T14:57:55.423+00:00) \ chassisld=3a248ab6-f54a-11e7-8e54-afbc07c905f6 \ lm(t): 2(2018-01-09T14:57:55.423+00:00) \ capabilities=0X7FFFFFFF-0X2020-.0X7 \ lm(t): 2(2018-01-09T14:53:05.175+00:00) \ respectively and respectively and res$ AK-(stable,present,0X206173722D687373) lm(f):2(2018-01-09T14:35:35.351+00:00) cntrlSbst=(APPROVED, FCH1846V2XU) lm(f):2(2018-01-09T14:57:55.423+00:00) (targetMbSn= lm(t):0(zeroTime), failoverStatus=0 lm(t):1(2018-01-09T14:42:04.461+00:00)) podId=1 lm(t):2(2018-01-09T14:35:30.447+00:00) commissioned=YES lm(t):2(zeroTime) registered=YES lm(t):2(2018-01-09T14:35:30.447+00:00) standby=N0 lm(t):2(2018-01-09T14:35:30.447+00:00) active=YES(2018-01-09T14:35:30.447+00:00) health=(applnc:255 lm(t):2(2018-01-09T14:48:54.39) +00:00) svc's)

appliance id=3 address=15.0.0.3 lm(t):2(2018-01-09T14:35:38.982+00:00) tep address=15.0.0.0/16 lm(t):3(2018-01-05T14:45:24.749+00:00) oob address=10.48.22.124/24 lm(t):2(2018-01-09T14:57:56.858+00:00) version=3.1(1i) lm(t):3(2018-01-09T14:57:55.461+00:00) chassisId=c4c33538-f058-11e7-8775-219f757b8829 lm(t):3(2018-01-09T14:57:55.461+00:00) capabilities=0X7FFFFFFF-0X2020--0X5 lm(t):3(2018-01-09T14:45:55.461+00:00) receptodilities=0X7FFFFFFF-0X2020--0X5 lm(t):3(2018-01-09T14:45:56.858+00:00) receptodilities=0X7FFFFFFF-0X2020--0X5 lm(t):3(2018-01-09T14:45:56.858+00:00) receptodilities=0X7FFFFFFF-0X2020--0X5 lm(t):3(2018-01-09T14:45:56.858+00:00) receptodilities=0X7FFFFFFF-0X2020--0X5 lm(t):2(2018-01-09T14:57:56.858+00:00) receptodilities=0X7FFFFFFF-0X2020--0X5 lm(t):2(2018-01-09T14:57:56.858+00:00) receptodilities=0X7FFFFFFF-0X2020-0X5 lm(t):2(2018-01-09T14:57:56.858+00:00) receptodilities=0X7FFFFFFFF-0X2020-0X5 lm(t):2(2018-01-09T14:57:56.858+00:00) receptodilities=0X7FFFFFFFF-0X2020-0X5 lm(t):2(2018-01-09T14:57:56.858+00:00) receptodilities=0X7FFFFFFFF-0X2020-0X5 lm(t):2(2018-01-09T14:57:56.858+00:00) receptodilities=0X7FFFFFFFF-0X2020-0X5 lm(t):2(2018-01-09T14:57:56.858+00:00) receptodilities=0X7FFFFFFFF-0X2020-0X5 lm(t):2(2018-01-09T14:57:56.858+00:00) receptodilities=0X7FFFFFFFF-0X2020-0X5 lm(t):2(2018-01-09T14:45:24.749+00:00) commissioned=YES lm(t):2(2018-01-09T14:45:38.804+00:00) receptodilities=0X7F5-0X200-0X5 lm(t):2(2018-01-09T14:45:24.749+00:00) receptodilities=0X7F5-0X5 lm(t):2(2018-01-09T14:45:38.804+00:00) receptodilities=0X7F5-0X5 lm(t):2(2018-01-09T14:45:38.804+00:00) receptodilities=0X7F5-0X5 lm(t):2(2018-01-09T14:45:38.804+00:00) receptodilities=0X7F5-0X5 lm(t):2(2018-01-09T14:45:38.804+00:00) receptodilities=0X7F5-0X5 lm(t):2(2018-01-09T14:45:38.804+00:00) receptodilities=0X7F5-0X5 lm(t):3(2018-01-09T14:45:34.804+00:00) receptodilities=0X7F5-0X5 lm(t):3(2018-01-09T14:45:54.875+0X5 lm(t):3(2018-01-09T14:45:54.875+0X5 lm(t):3(2018-01-09T14:45:54.875+0X5 lm(t))) receptodilities=0X7F5-0X5 lm(t):3(2 +00:00) svc's)

#### \*\*\*\*\*\*\*Additional elements outside of cluster\*\*\*\*\*\*\*

appliance id=4 address=15.0.0.4 lm(t):101(2018-01-09T14:57:54.426+00:00) tep address=15.0.0.0/16 lm(t):21(2018-01-09T14:57:47.378+00:00) oob address=10.48.31.27/24 lm(t):2(2018-01-09T14:57:55.201+00:00) version=3.1(1i) lm(t):21(2018-01-09T14:57:55.606+00:00) chassisld=5846ced4-f54d-11e7-a3dd-5f76b808dca3 lm(t):21(2018-01-09T14:57:55.606+00:00) capabilities=0X7FFFFFFF-0X2020--0X100000 lm(t):21(2018-01-09T14:57:55.606+00:00) rK=(stable,absent,0) lm(t):0(zeroTime) aK=(stable,absent,0) lm(t):0(zeroTime) cntrlSbst=(APPROVED, FCH2123V17P) lm(t):3(2018-01-09T14:57:54.473+00:00) (targetMbSn= lm(t):0(zeroTime), failoverStatus=0 lm(t):0(zeroTime)) podId=1 lm(t):101(2018-01-09T14:57:54.426+00:00) commissioned=YES lm(t):3(2018-01-09T14:57:54.469+00:00) registered=YES lm(t):3(2018-01-09T14:57:54.469+00:00) standby=YES lm(t):101(2018-01-09T14:57:54.426+00:00) active=YES oob gw Commissioned = 153 Int(1):3(210-01-09T14:57:55.201+00:00) registered = 153 int(1):3(2018-01-09T14:57:55.201+00:00) standards = 103 int(1):3(2018-01-09T14:57:55.201+00:00) standards = 103 int(1):3(20 +00:00)[35]:1 lm(t):21(2018-01-09T14:57:51.483+00:00))

clusterTime=<diff=739781 common=2018-01-09T14:58:14.989+00:00 local=2018-01-09T14:45:55.208+00:00 pF=<displForm=0 offsSt=0 offsVlu=0 lm(t):2(2018-01-09T14:49:26.492+00:00)>>

Puede reemplazar una unidad específica de cualquier otra unidad operativa del clúster.

|             |                     |                      |                    |                      |              |                            |                           |               | Ŏ <u>+</u>         | ***  |
|-------------|---------------------|----------------------|--------------------|----------------------|--------------|----------------------------|---------------------------|---------------|--------------------|------|
| Properties  |                     |                      |                    |                      |              |                            |                           |               |                    |      |
|             |                     |                      | Fabric Name: P     | OD15                 |              |                            |                           |               |                    |      |
|             |                     |                      | Target Size: 3     |                      |              |                            |                           |               |                    |      |
|             |                     |                      | Current Size: 3    |                      |              |                            |                           |               |                    |      |
| Difference  | ce Between Local    | Time and Unified C   | uster Time (ms): 7 | 25292                |              |                            |                           |               |                    |      |
| ACI Fab     | bric Internode Secu | ure Authentication ( | Communications:    | Permissive           | ~            |                            |                           |               |                    |      |
| Active Cont | trollers            |                      |                    |                      |              |                            |                           |               |                    |      |
| ID          | Name                | IP                   | Admin State        | Operational<br>State | Health State | <ul> <li>Failov</li> </ul> | ver Status                | Serial Number | SSL<br>Certificate | e    |
| 1           | APIC1               | 15.0.0.1             | In Service         | Available            | Fully Fit    | idle                       |                           | FCH1843V022   | yes                |      |
| 2           | APIC2               | 15.0.0.2             | In Service         | Available            | Fully Fit    | idle                       |                           | FCH1846V2     | yes                |      |
| 3           | APIC3               | 15.0.0.3             | In Service         | Available            | Fully Fit    | idle                       | Commission                | H1843V0       | yes                |      |
|             |                     |                      |                    |                      |              |                            | Decommission              |               |                    |      |
| Standby Co  | ontrollers          |                      |                    |                      |              |                            | Replace                   |               |                    |      |
| Serial Numb | ber                 | IP                   |                    |                      | Mode         |                            | Reset                     |               |                    |      |
| FCH2123V1   | 17P                 | 15.0                 | .0.4               |                      | Standby Apic |                            | Save as                   |               |                    |      |
|             |                     |                      |                    |                      |              |                            | Post                      |               |                    |      |
|             |                     |                      |                    |                      |              |                            | Share                     |               |                    |      |
|             |                     |                      |                    |                      |              |                            | Open In Object Store Brow | Reset         | Su                 | bmit |

En el caso de varios APIC en espera, puede elegir el APIC en espera que desee basándose en el número de serie, una solicitud de mejora con el ID <u>CSCvh49791</u> se ha presentado para mostrar el ID de APIC en espera, así como el número de serie cuando siga el procedimiento de reemplazo.

En caso de que tenga varias unidades en espera, debe conocer el número de serie de la unidad que va a utilizar para la sustitución, lo que es importante especialmente si las APIC están en diferentes POD/Sitios y, en algunos casos, la ubicación de la unidad es importante.

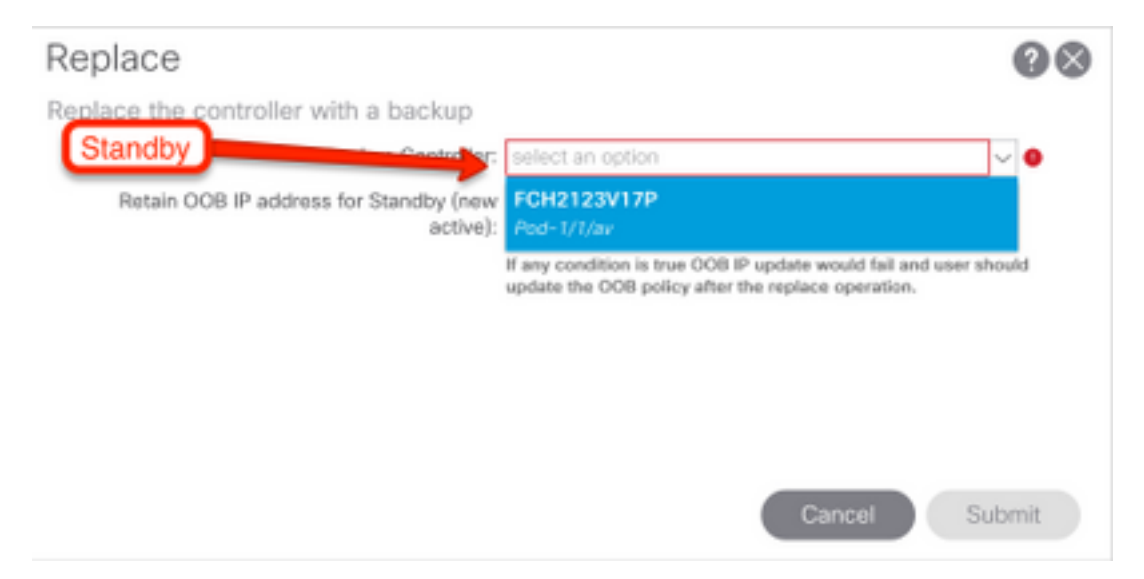

Como parte de la operación de reemplazo, existe la opción de actualizar la política fuera de banda (OOB) con la dirección IP OOB de APIC en espera y los detalles, lo que puede ser beneficioso en caso de que la unidad en espera se encuentre en un grupo diferente, donde la dirección IP de POD original no es enrutable en el segundo POD.

. ?

#### Replace

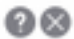

Replace the controller with a backup

| Backup Controller:                              | FCH2123V17P                                                                                                    | ~                      | ß |
|-------------------------------------------------|----------------------------------------------------------------------------------------------------|------------------------|---|
| Retain OOB IP address for Standby (new active): | Standby(new active) may not retain its OOB address if mor<br>active APICs are down/unavailable.<br>If any coedition is true OOB IP update would fail and us<br>update the OOB policy after the replace operation. | ie than 1<br>ier shoul |   |
|                                                 | update the OOB policy after the replace operation.                                                                                                    |                        |   |
|                                                 |                                                                                                    |                        |   |

Una vez enviada la configuración, el proceso de reemplazo puede comenzar a funcionar para reaprovisionar la unidad standby.

Cancel

| Cluster    | as Seen by          | Node               |                     |                      |              |                                     |               |            |          |      |
|------------|---------------------|--------------------|---------------------|----------------------|--------------|-------------------------------------|---------------|------------|----------|------|
|            |                     |                    |                     |                      |              |                                     |               | Ċ          | +        | ***  |
| Properties | 3                   |                    |                     |                      |              |                                     |               |            |          |      |
|            |                     |                    | Fabric Name: P      | OD15                 |              |                                     |               |            |          |      |
|            |                     |                    | Target Size: 3      |                      |              |                                     |               |            |          |      |
|            |                     |                    | Current Size: 3     |                      |              |                                     |               |            |          |      |
| Differe    | nce Between Local   | Time and Unified C | luster Time (ms): 7 | 25340                |              |                                     |               |            |          |      |
| ACI Fa     | abric Internode Sec | ure Authentication | Communications:     | Permissive           | $\sim$       |                                     |               |            |          |      |
| Active Cor | ntrollers           |                    |                     |                      |              |                                     |               |            |          |      |
| ID         | Name                | IP                 | Admin State         | Operational<br>State | Health State | <ul> <li>Failover Status</li> </ul> | Serial Number | SSL<br>Cer | tificate |      |
| 1          | APIC1               | 15.0.0.1           | In Service          | Available            | Fully Fit    | idle                                | FCH1843V022   | yes        |          |      |
| 2          | APIC2               | 15.0.0.2           | In Service          | Unavailable          | Unknown      | working-on-reprovisioning-standby   | FCH1846V2     | yes        |          |      |
| 3          | APIC3               | 15.0.0.3           | In Service          | Available            | Fully Fit    | idle                                | FCH1843V0     | yes        |          |      |
| Standby (  | Controllors         |                    |                     |                      |              |                                     |               |            |          |      |
| Standby C  | iber                | IP                 |                     |                      | Mode         | State                               |               |            |          |      |
| FCH2123V   | /17P                | 15.0               | 0.0.4               |                      | Standby Apic | Approv                              | ed            |            |          |      |
|            |                     |                    |                     |                      |              |                                     |               |            |          |      |
|            |                     |                    |                     |                      |              |                                     | Poset         |            | Suk      | amit |
|            |                     |                    |                     |                      |              |                                     | Reset         |            | Jul      | Jint |
|            |                     |                    |                     |                      |              |                                     |               |            |          |      |

↓

| Cluster a  | as Seen by          | v Node             |                     |                                  |                                        |                                     |       |               |             |         |      |
|------------|---------------------|--------------------|---------------------|----------------------------------|----------------------------------------|-------------------------------------|-------|---------------|-------------|---------|------|
|            |                     |                    |                     |                                  |                                        |                                     |       |               | Q           | +       | ***  |
| Properties |                     |                    |                     |                                  |                                        |                                     |       |               |             |         |      |
|            |                     |                    | Fabric Name: P      | OD15                             |                                        |                                     |       |               |             |         |      |
|            |                     |                    | Target Size: 3      |                                  |                                        |                                     |       |               |             |         |      |
|            |                     |                    | Current Size: 3     |                                  |                                        |                                     |       |               |             |         |      |
| Differer   | nce Between Local   | Time and Unified C | luster Time (ms): 7 | 25356                            |                                        |                                     |       |               |             |         |      |
| ACI Fa     | abric Internode Sec | ure Authentication | Communications: F   | Permissive                       | $\sim$                                 |                                     |       |               |             |         |      |
| Active Cor | ntrollers           |                    |                     |                                  |                                        |                                     |       |               |             |         |      |
| ID         | Name                | IP                 | Admin State         | Operational<br>State             | Health State                           | <ul> <li>Failover Status</li> </ul> |       | Serial Number | SSL<br>Cert | ificate |      |
| 1          | APIC1               | 15.0.0.1           | In Service          | Available                        | Fully Fit                              | idle                                |       | FCH1843V022   | yes         |         |      |
| 2          | APIC2               | 0.0.0.0            | In Service          | Unregistered                     | Not Created                            | waiting-for-new-apic                |       |               | yes         |         |      |
| 3          | APIC3               | 15.0.0.3           | In Service          | Available                        | Fully Fit                              | idle                                |       | FCH1843V0     | yes         |         |      |
|            |                     |                    |                     |                                  |                                        |                                     |       |               |             |         |      |
| Standby C  | ontrollers          |                    |                     |                                  |                                        |                                     |       |               |             |         |      |
| Serial Num | ber                 | IP                 |                     |                                  | Mode                                   |                                     | State |               |             |         |      |
|            |                     |                    |                     | No items ha<br>Select Actions to | ave been found.<br>o create a new item |                                     |       |               |             |         |      |
|            |                     |                    |                     |                                  |                                        |                                     |       | Reset         |             | Sub     | omit |

**Nota:** El tiempo necesario para la sustitución es variable, ya que depende de la cantidad de datos/configuración que se debe sincronizar, en un entorno de laboratorio de configuración vacío, puede tardar alrededor de 10 minutos en que la unidad en espera se replique completamente y alcance el estado Totalmente apropiado.

| Cluster as See     | en by Node             |                        |             |                   |              |                                     |               |                 |     |
|--------------------|------------------------|------------------------|-------------|-------------------|--------------|-------------------------------------|---------------|-----------------|-----|
|                    |                        |                        |             |                   |              |                                     |               | ð <u>+</u>      | *** |
| Properties         |                        |                        |             |                   |              |                                     |               |                 |     |
|                    |                        | Fabric Name:           | POD15       |                   |              |                                     |               |                 |     |
|                    |                        | Target Size:           | 3           |                   |              |                                     |               |                 |     |
|                    |                        | Current Size:          | 3           |                   |              |                                     |               |                 |     |
| Difference Betwe   | en Local Time and Unif | ied Cluster Time (ms): | 725790      |                   |              |                                     |               |                 |     |
| ACI Fabric Intern  | ode Secure Authentica  | tion Communications:   | Permissive  | $\sim$            |              |                                     |               |                 |     |
| Active Controllers |                        |                        |             |                   |              |                                     |               |                 |     |
| ID                 | Name                   | IP                     | Admin State | Operational State | Health State | <ul> <li>Failover Status</li> </ul> | Serial Number | SSL Certificate |     |
| 1                  | APIC1                  | 15.0.0.1               | In Service  | Available         | Fully Fit    | idle                                | FCH1843V022   | yes             |     |
| 3                  | APIC3                  | 15.0.0.3               | In Service  | Available         | Fully Fit    | idle                                | FCH1843V0DK   | yes             |     |
| 2                  | STDBYAPIC21            | 15.0.0.2               | In Service  | Available         | Fully Fit    | completed                           | FCH2123V17P   | yes             |     |

#### Procedimientos adicionales

En caso de que el APIC sustituido estuviera operativo, se puede colocar en el estado Apagado, para volver a habilitarlo, es necesario hacerlo a través del controlador Cisco Integrated Management Controller (CIMC).

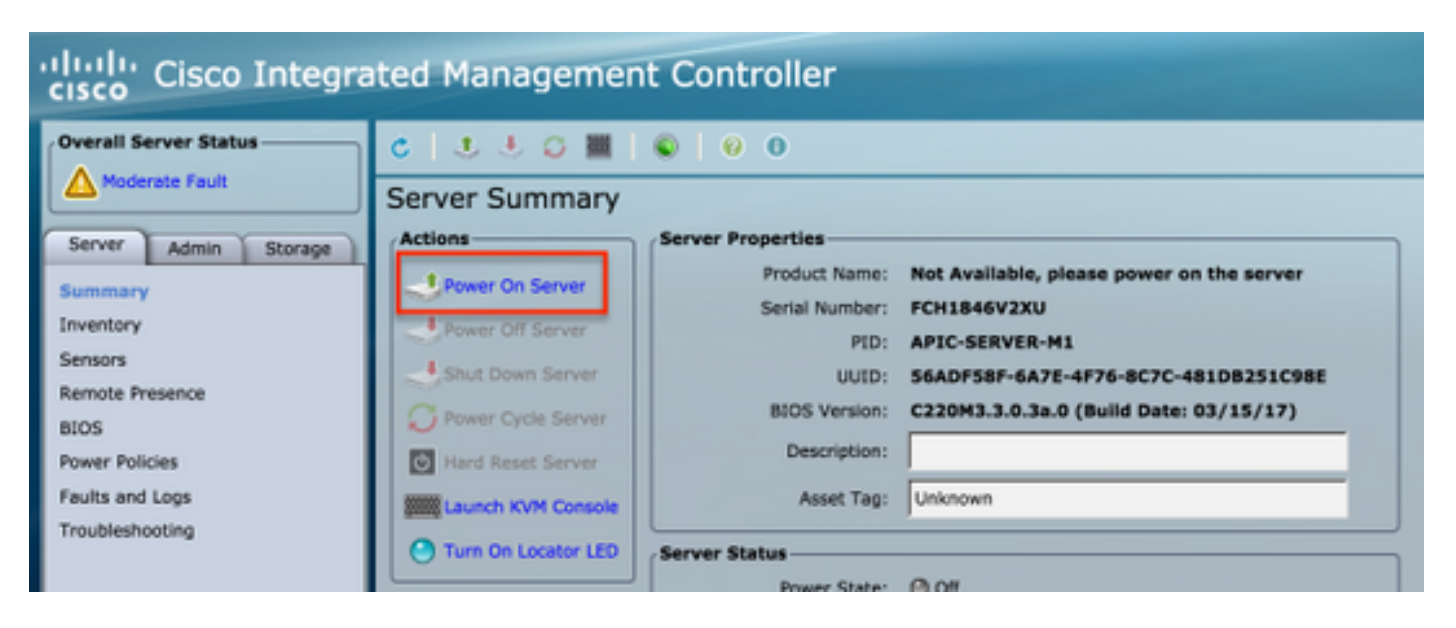

El antiguo APIC no puede tener acceso al fabric.

| APIC2# acid<br>ID | iag fnvread<br>Pod ID | Name    | Serial Number | IP Address     | Role  | State    | LastUpdMsgId   |
|-------------------|-----------------------|---------|---------------|----------------|-------|----------|----------------|
| 101               | 1                     | LEAF101 | SAL19069C0L   | 15.0.88.64/32  | leaf  | inactive | 0x10000000040c |
| 102               | 1                     | LEAF102 | SAL19079J4L   | 15.0.240.65/32 | leaf  | inactive | 0x10000000040d |
| 103               | 1                     | LEAF3   | FD020392L8S   | 15.0.240.66/32 | leaf  | inactive | 0x10000000040e |
| 104               | 1                     | LEAF4   | FDO20400MZ5   | 15.0.56.64/32  | leaf  | inactive | 0x10000000040f |
| 201               | 1                     | SPINE1  | SAL1925H0L8   | 15.0.88.65/32  | spine | inactive | 0x100000000410 |
| 202               | 1                     | SPINE2  | SAL1925H0M4   | 15.0.240.64/32 | spine | inactive | 0x100000000411 |
| Total 6 nod       | es                    |         |               |                |       |          |                |
| 30702#            |                       |         |               |                |       |          |                |

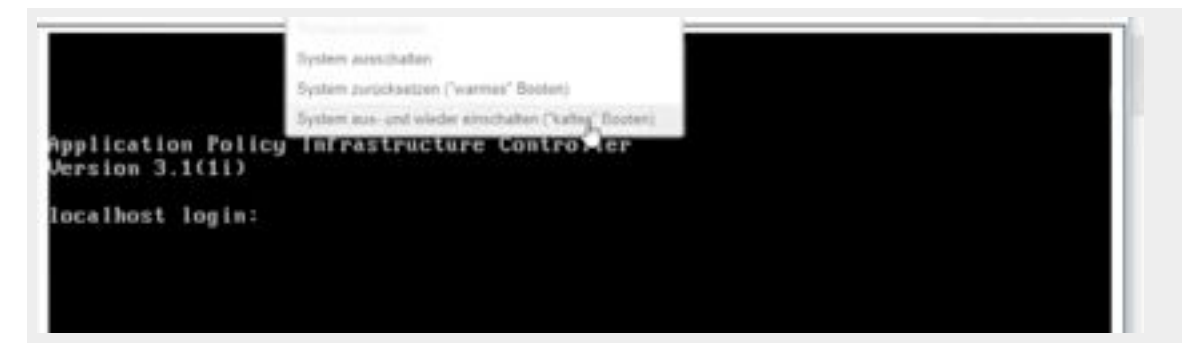

### Verificación

Actualmente, no hay un procedimiento de verificación disponible para esta configuración.

## Troubleshoot

Actualmente, no hay información específica de troubleshooting disponible para esta configuración.